# 中山醫學大學附設醫院

| 主題名稱   |                  |     |                  |      |            |
|--------|------------------|-----|------------------|------|------------|
|        |                  |     | <b>One Touch</b> |      |            |
| 編號     | 222020-001-W-033 | 制定者 | 林秀琴              | 公布日期 | 101年05月21日 |
| 制定單位   | 臨床技能訓練中心         | 核准者 | 田雨生              | 修正日期 | 102年02月06日 |
| 版本/總頁數 | 第 2.0 版/3 頁      | 審查者 | 曾翊緁              | 檢閱日期 | 112年07月03日 |

一、目的

讓醫護人員及醫事相關人員,瞭解血糖機之操作步驟及要點說明。

### 二、範圍

臨床技能訓練中心學員。

#### 三、說明

血糖機(廠牌規格:NPB-295)。

(一)步驟及要點說明

| 步驟                                              | 說明                                                                                                    |
|-------------------------------------------------|----------------------------------------------------------------------------------------------------|
| 1.按下面板左上角之電源開關(藍色按鈕)。                           | LUPESCAN<br>ID 7<br>Monte<br>ID:DD m<br>SureStep Plus                                                                                                    |
| 2. 螢幕顯示-顯示區會先出現最後之血糖值或品                         |                                                                                                    |
| 管液測試值(包含時間及日期)3秒鐘。                              |                                                                                                    |
| 3.核對試紙號碼(出現CODE)-若不相同,則按<br>綠色鈕(C鈕)直到與試紙代碼相同為止。 | Netering and a second second sec |
| 4. 採血-使用採血筆採血。                                  |                                                                                                    |

| 主題名稱 | 血糖機              | 制定單位 |         | 臨床技能訓練中心 |     |
|------|------------------|------|---------|----------|-----|
| 編號   | 222020-001-W-033 | 版本   | 第 2.0 版 | 頁碼/總頁數   | 2/4 |

| 5.將血滴在粉紅測試區-檢視確認試紙背面之目<br>測圓點須呈均勻藍色方能獲得準確之測試結<br>果。                                                                                                    | LIFESCARI<br>ELIFESCARI<br>SLITESEEP |
|----------------------------------------------------------------------------------------------------|--------------------------------------|
| 6. 試紙粉紅色面朝上,儀器出現插入儀器內。                                                                                                    |                                      |
| <ol> <li>試紙插入儀器後出現(時鐘計秒符號)約15-30</li> <li>秒內出現測試值。</li> </ol>                                                                                                    | 測試值大於500 mg/dl顯示Hi。                  |
| <ul> <li>8. 按綠色鈕 (C鈕) 並按一次電源開闢  (藍色按鈕) 後放開-進入設定模式</li> <li>(1) 設定時間:按C 鈕可設定「時」及「分」,<br/>按藍色按鈕可跳至下個選項。</li> <li>(2) 設定時間:按C 鈕可設定「年份」,SOP<br/>按藍色按鈕可跳至下個選項。</li> <li>(3) 設定時間:按C 鈕可設定「月」及「日」,<br/>按藍色按鈕可跳至下個選項。</li> <li>(4) 設定可選擇開機時是否顯示上次測試結果<br/>(M-On / OFF)。</li> <li>(5) 按C鈕可設定測量單位(mg/dl / mmol/L)。</li> <li>(6) 按C鈕可設定是否有聲音。</li> <li>(7) 按C鈕可選擇是否需要14 天的血糖平均值<br/>(14.dy- On / OFF)。</li> <li>(8) 按 C 鈕設定時間模式(AM / PM / 24 : 00)。</li> </ul> | *按C鈕可設定,藍色按鈕可跳至下個<br>選項。             |
| <ul> <li>9.按綠色鈕(C鈕)並按一次電源開闢(藍色按鈕)後直到螢幕畫面閃一下後放開-可查詢之前<br/>測試結果。</li> </ul>                                                                                                    | 按C鈕可選擇。                              |

(二) 實施及修訂

本辦法經醫學教育部內部會議通過後公布實施,修正時亦同。

# 四、使用表單

(略)

### 五、流程圖

(略)

| 主題名稱 | 血糖機              | 制定單位 |         | 臨床技能訓練中心 |     |
|------|------------------|------|---------|----------|-----|
| 編號   | 222020-001-W-033 | 版本   | 第 2.0 版 | 頁碼/總頁數   | 3/4 |

## 六、參考資料

(略)

# 七、附件

(略)

| 主題名稱 | 血糖機              | 制定單位 |         | 臨床技能訓練中心 |     |  |
|------|------------------|------|---------|----------|-----|--|
| 編號   | 222020-001-W-033 | 版本   | 第 2.0 版 | 頁碼/總頁數   | 4/4 |  |

八、文件修正紀錄

| 修正日期      | 版本  | 修正說明                           | 備註                          |
|-----------|-----|--------------------------------|-----------------------------|
| 101.05.21 | 1.0 | 新制定                            | 101年05月21日<br>醫教部內部會議<br>通過 |
| 102.02.06 | 2.0 | 配合標準化文件管理辦法修正公布日期及進行<br>年度臨時檢閱 |                             |
| 103.09.15 | 2.0 | 年度檢閱,無修正。版本不變動。                |                             |
| 104.08.03 | 2.0 | 年度檢閱,無修正。版本不變動。                |                             |
| 105.12.30 | 2.0 | 年度檢閱,無修正。版本不變動。                |                             |
| 106.12.29 | 2.0 | 年度檢閱,無修正。版本不變動。                |                             |
| 107.05.01 | 2.0 | 年度檢閱,無修正。版本不變動。                |                             |
| 109.12.17 | 2.0 | 年度檢閱,無修正。版本不變動。                |                             |
| 112.07.03 | 2.0 | 年度檢閱,無修正。版本不變動。                |                             |
|           |     |                                |                             |
|           |     |                                |                             |
|           |     |                                |                             |
|           |     |                                |                             |
|           |     |                                |                             |
|           |     |                                |                             |